CONFIDENTIAL

Attachment (Scorecard Reference Input)

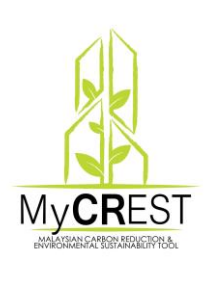

MALAYSIAN CARBON REDUCTION AND ENVIRONMENTAL SUSTAINABILITY TOOL ("MyCREST")

-

| Create Ne<br>Scoreca                    | ew Sub-criteria<br>rd Form Input |   |
|-----------------------------------------|----------------------------------|---|
| Design stage Master Code                |                                  | Α |
| Design stage Master Code<br>Description |                                  | в |
| Design Stage Code                       |                                  | с |
| Design Stage Sub Code                   |                                  | D |
| Design Stage Description                |                                  | Е |
| Design Stage Category                   |                                  | F |
| DESIGN STAGE MAX POINT                  | G                                | _ |
| DESIGN STAGE MAX POINT NO A/C           | Н                                |   |
| Design Stage Grouping                   |                                  | 1 |
| design stage notes                      |                                  | J |
| status                                  | - Please Select One -            | κ |

| Α | Master Code                          | Value available:<br>PD,IS,OH,EP,EC,WE,SC,DP,IN,INS_HC,OH_HC,LC_HC                                                                     |
|---|--------------------------------------|----------------------------------------------------------------------------------------------------|
|   |                                      | Refer below lookup for details. Make sure to copy/insert the Master Code Correctly                                                    |
| В | Master Code<br>Description           | Refer below details. Make sure to copy/insert the Master Code Description Correctly                                                   |
| С | Design Stage<br>Code                 | Refer Below details                                                                                                    |
| D | Design Stage<br>Sub Code             | Refer Below details                                                                                                    |
| E | Design Stage<br>Description          | to describe what is the requirement details for each stage code and stage sub code                                                    |
| F | Category                             | define the Category, MAIN, SUB, Cr, Ci, etc.                                                                                          |
| G | Design Stage<br>MAX Points           | Value Point Set as a Maximum Points can be achieve by the applicant for their target scoring points with Air-conditioning criteria    |
| н | Design Stage<br>MAX Points NO<br>A/C | Value Point Set as a Maximum Points can be achieve by the applicant for their target scoring points without Air-conditioning criteria |
| I | Grouping                             | to group multiple sub-criteria which has different description or level or measurements but with the same sub code.                   |
|   |                                      | Refer image below                                                                                                    |
| J | Remarks                              | Notes to the Applicant during input scoring Target points                                                                             |
| К | Status                               | ACTIVE / NOT-ACTIVE for availability for Applicant to choose                                                                          |

# Design Stage Master Code Reference Lookup

| Master Code (A) | Master Code Description (B)                       |
|-----------------|---------------------------------------------------|
| PD              | Pre-Design                                        |
| IS              | Infrastructure and Sequestration                  |
| ОН              | Occupant & Health                                 |
| EP              | Energy Performance Impacts                        |
| EC              | Lowering the Embodied Carbon                      |
| WE              | Water Efficiency Factors                          |
| SC              | Social and Cultural Sustainability                |
| DP              | Demolition & Disposal Factors                     |
| IN              | Sustainable and Carbon Initiatives (Bonus Points) |
| INS_HC          | Healthcare-Infrastructure and Sequestration       |
| OH_HC           | Healthcare-Occupant & Health                      |
| LC_HC           | Healthcare-Lowering the Embodied Carbon           |

-

# **Design Stage Code** Reference Lookup (C)

| Master | Master Code Description                                                                                                    |  |  |  |  |
|--------|----------------------------------------------------------------------------------------------------|--|--|--|--|
| Code   | Design Stage Code : Design Stage Code description                                                                                                    |  |  |  |  |
| PD     | Pre-Design<br>Existing Sample Data<br>PD1 : MyCREST SUSTAINABLE AND CARBON REDUCTION TARGET IN<br>NEEDS STATEMENT<br>PD2 : INITIAL TARGET OF MyCREST LEVEL AND ESTIMATION MyCREST<br>GREEN BUDGET<br>PD3 : GREEN ECO-CHARRETTE |  |  |  |  |
| IS     | Infrastructure and Sequestration<br>Existing Sample Data<br>IS1 : LOW CARBON CITY CHARACTERISTICS AND FACTORS<br>IS2 : CARBON ACCOUNTING ON SITE (FOR GREENFIELD OR GRADED<br>LAND)                                            |  |  |  |  |
| ОН     | Occupant & Health – Refer Book or PDF Manual available in the Official Website                                                                                                    |  |  |  |  |
| EP     | Energy Performance Impacts                                                                                                    |  |  |  |  |
| EC     | Lowering the Embodied Carbon                                                                                                    |  |  |  |  |
| WE     | Water Efficiency Factors                                                                                                    |  |  |  |  |
| SC     | Social and Cultural Sustainability                                                                                                    |  |  |  |  |
| DP     | Demolition & Disposal Factors                                                                                                    |  |  |  |  |
| IN     | Sustainable and Carbon Initiatives (Bonus Points)                                                                                                    |  |  |  |  |
| INS_HC | Healthcare-Infrastructure and Sequestration                                                                                                    |  |  |  |  |
| OH_HC  | Healthcare-Occupant & Health                                                                                                    |  |  |  |  |
| LC_HC  | Healthcare-Lowering the Embodied Carbon                                                                                                    |  |  |  |  |

\_

# Design Stage Sub-Code (C) Category (F) Reference Lookup

| Master<br>Code ↓↑ | Master<br>Code<br>Description 🎵              | Code ↓↑ | Sub<br>Code ↓↑ | Description                                                        | Category 🕼 |
|-------------------|----------------------------------------------|---------|----------------|--------------------------------------------------------------------|------------|
| 15<br><b>A</b>    | Infrastructure<br>And<br>Sequestration       | 152     |                | CARBON ACCOUNTING ON<br>SITE (FOR GREENFIELD OR<br>GRADED LAND)    | MAIN       |
| IS<br>B           | Infrastructure<br>And<br>Sequestration       | IS2     | 2.1            | Carbon Sequestration -<br>Preservation (For Mature<br>Trees)       | SUB        |
| IS<br>C           | Infrastructure<br>And<br>Sequestration       | 152     | 2.1            | Preserve More Than 80<br>Percent Of Trees                          | Cr         |
| IS<br>D           | Infrastructure<br>And<br>Sequestration<br>C1 | IS2     | 2.2<br>C2      | Carbon Sequestration -<br>Preservation/Restoration/New<br>Planting | SUB        |
| IS                | Infrastructure                               | IS2     | 2.2            | Plant New Vegetation On 20%                                        | Cr         |

| Α  | 1. Design Stage Code example IS2                                                                                                    |
|----|----------------------------------------------------------------------------------------------------|
|    | 2. Without Sub Code                                                                                                    |
|    | 3. With Category value is MAIN                                                                                                    |
|    | 4. Top Level (1st) for each Sub-Criteria                                                                                                    |
| В  | 1. Design Stage Code example IS2                                                                                                    |
|    | 2. With Sub Code running decimal number 2.1                                                                                                  |
|    | 3. With Category value is <b>SUB</b>                                                                                                    |
|    | 4. Top Level (2nd) for each Sub-Criteria after MAIN                                                                                          |
| С  | 1. Design Stage Code example IS2                                                                                                    |
|    | 2. With Sub Code running decimal number 2.1                                                                                                  |
|    | 3. With Category value such as <b>Ci, Cr</b> , etc.                                                                                          |
|    | 4. Details Level (3rd) for each Sub-Criteria after MAIN, SUB                                                                                 |
| D  | 1. For each Design Stage Code such as <b>PD1</b> , <b>PD2</b> , <b>IS1</b> , <b>IS2</b> , etc. there is always only one <b>MAIN</b> category |
|    | 2. MAIN always belong to MASTER Code without Sub Code                                                                                        |
|    | 3. For <b>SUB</b> Category (2 <sup>nd</sup> Level) can be multiple in same <b>Stage Code</b>                                                 |
|    | 4. See example D above                                                                                                    |
| C1 | column always maintained same Master Code                                                                                                    |
| C2 | grouping SUB, Cr, Ci under one MAIN according to the SUB Code points                                                                         |
| C3 | Input accordingly from MAIN, SUB, Cr, Ci,                                                                                                    |

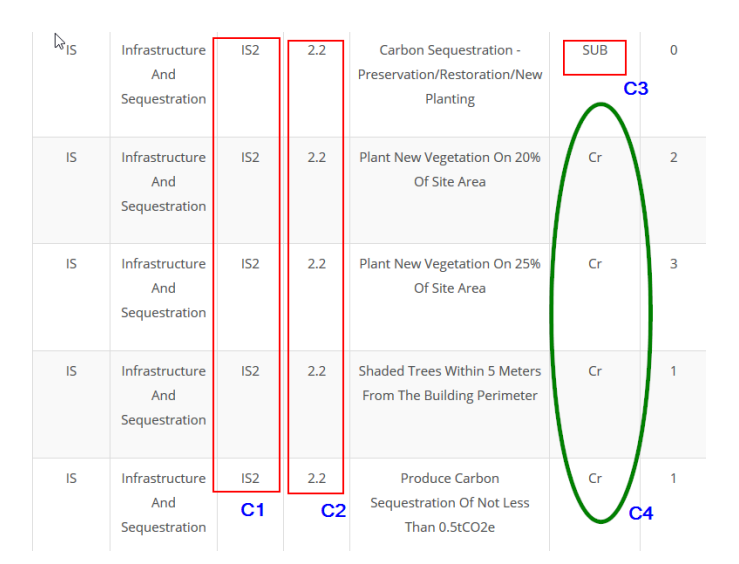

Category working as a grouping MASTER if there are more than one sub code such as 2.2 above. So we have one **SUB** category for it.

The other 4 items of 2.2 stage sub code category Cr, listed under SUB same 2.2 Sub Code

|   | SKIP SUB         |                                        |      |                |                                         |           |
|---|------------------|----------------------------------------|------|----------------|-----------------------------------------|-----------|
| N | Master<br>Gode 🗐 | Master<br>Code<br>Description I        | Code | Sub<br>Code ↓↑ | Description 1                           | Category  |
|   | IS               | Infrastructure<br>And<br>Sequestration | IS6  |                | URBAN HEAT ISLAND<br>MITIGATION         | MAIN<br>B |
|   | is<br>A          | Infrastructure<br>And<br>Sequestration | IS6  | 6.1            | Heat Island Mitigation -<br>Roof / Wall | Cr        |
|   | IS               | Infrastructure<br>And<br>Sequestration | IS6  | 6.2            | Heat Island Mitigation -<br>Non-Roof    | Cr        |
|   |                  |                                        |      |                |                                         |           |

#### Cases and Scenarios SKIP SUB

Info : There are many cases to skip SUB Category, such as if sub-code only single, see example 6.1

| Α | There is only one 6.1 and 6.2 , so we don't need to have SUB as the $2^{nd}$ Level ,unless if there are more than one 6.1 or 6.2 |
|---|----------------------------------------------------------------------------------------------------|
| В | From MAIN , the next level directly to the details category which is Cr,Ci                                                       |

### Grouping (I) Group multiple sub-criteria for Applicant to choose one (selection)

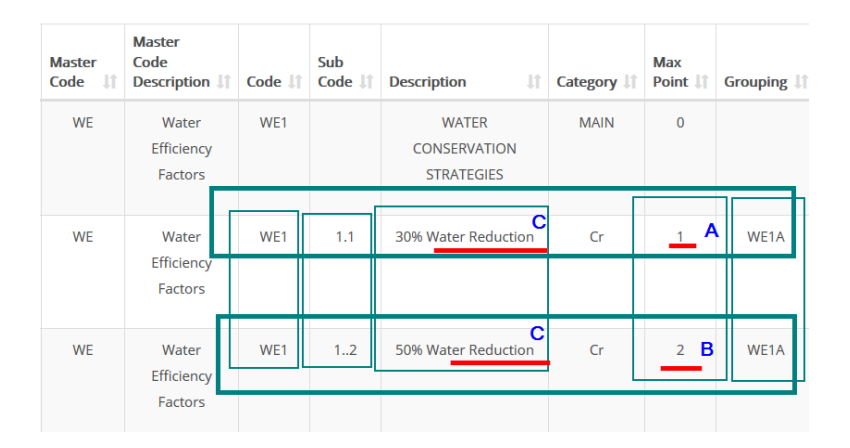

| Α | Applicant has to choose A (1 Point) or B as it has same group ( <b>WE1A</b> ) for we1 – MAIN Category                             |
|---|----------------------------------------------------------------------------------------------------|
| В | Applicant has to choose A or B (2 Point) as it has same group (WE1A) for we1 – MAIN Category                                      |
|   | Create any name but it has to relate to the <b>master code</b> and <b>stage code</b> for example ( <b>WE1A</b> ).                 |
| С | Same group of WATER CONSERVATION STRATEGIES stage code (WE1) and Category (MAIN) but A and B has different value and measurements |
|   | A – 30% Water reduction                                                                                                    |
|   | B – 50% Water Reduction                                                                                                    |

| Editing and Up                          | date Sub-criteria        |
|-----------------------------------------|--------------------------|
| SUB CRITERIA DATA ENTRY - SCORE CARD    | νζ                       |
| Design stage Master Code                | WE                       |
| Design stage Master Code<br>Description | Water Efficiency Factors |
| Design Stage Code                       | WE1                      |
| Design Stage Sub Code                   | 1.2                      |
| Design Stage Description                | 50% water reduction      |
| Design Stage Category                   | Cr                       |
| DESIGN STAGE MAX POINT                  | 2                        |
| DESIGN STAGE MAX POINT NO A/C           | 2                        |
| DESIGN STAGE SEQUENCE                   | 136.00                   |
| Design Stage Grouping                   | WE1A                     |
| Design Stage Notes                      |                          |

Sequence is input to allow sub-criteria to be sorting accordingly. Make changes by altering input in the text box

#### **Submittals**

| i. Water fitting specification with flow rate | ^                                                                                            |
|-----------------------------------------------|----------------------------------------------------------------------------------------------|
| ii. Water Efficiency Fitting Calculator       | -                                                                                            |
|                                               |                                                                                              |
| ACTIVE ~                                      |                                                                                              |
| ACTIVE                                        |                                                                                              |
|                                               |                                                                                              |
|                                               | i. Water fitting specification with flow rate ii. Water Efficiency Fitting Calculator ACTIVE |

Submittals is the list of materials required by Admin for the Applicant to upload. Click button update to confirm save the data for modification